【一太郎2014 徹編】

写真の色合いやコントラストを調整するマル秘テク

デジカメで撮った写真を使った旅行記や学級新聞、レシピの文書を作るときなどは、写真 の出来が文書の見栄えを左右します。「写真フィルター」を利用すれば、難しい操作をし なくても、手軽に雰囲気のある写真に仕上げられます。「セピア」や「薄もや」「東雲」 など、あらかじめ用意された14種の中から、効果を選択するだけです。

1. 効果をかけたい写真を選択して右クリックし、メニューから[写真フィルター]を選択します。

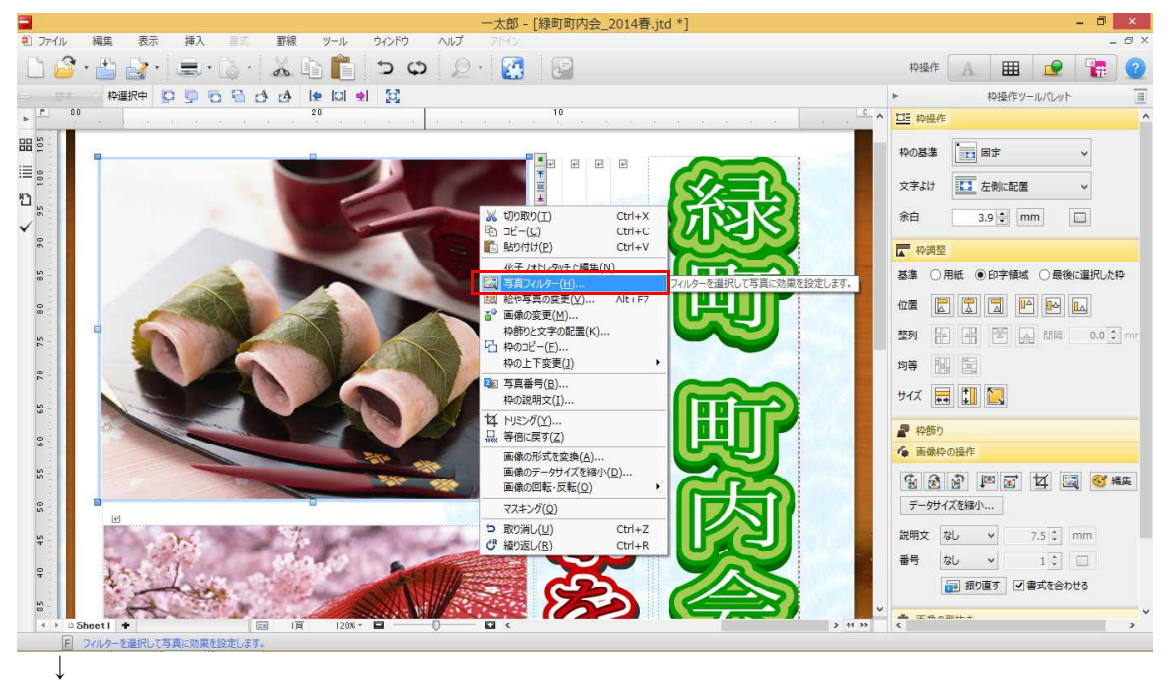

2. [写真フィルター] ダイアログボックスが表示されます。画面右側のフィルター一覧 から、かけたい効果を選択すると、画面左側の写真に選択した効果がかかります。効果を 選択したら [OK] をクリックします。

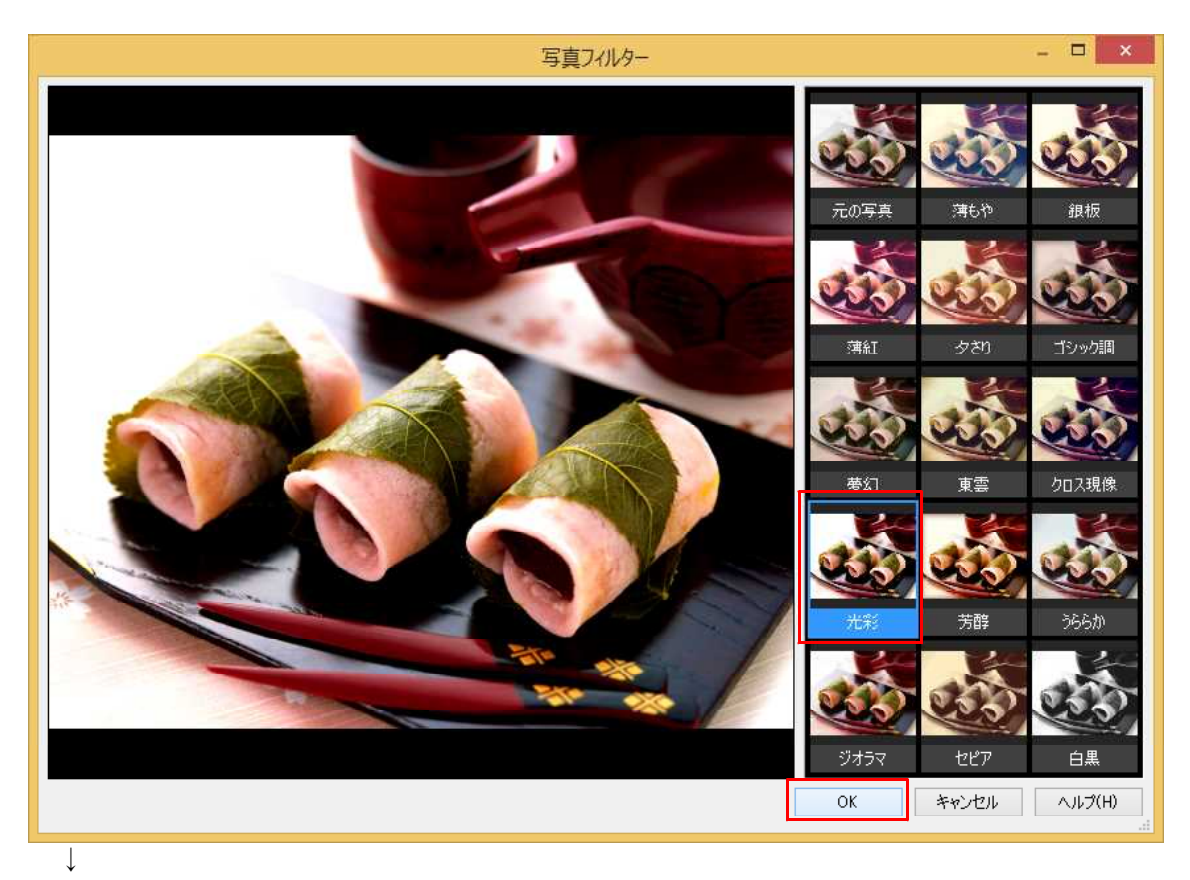

3. 写真に効果が反映されます。再度[写真フィルター]ダイアログボックスを表示し、 同じ効果を重ねてかけたり、別の効果をかけることも可能です。

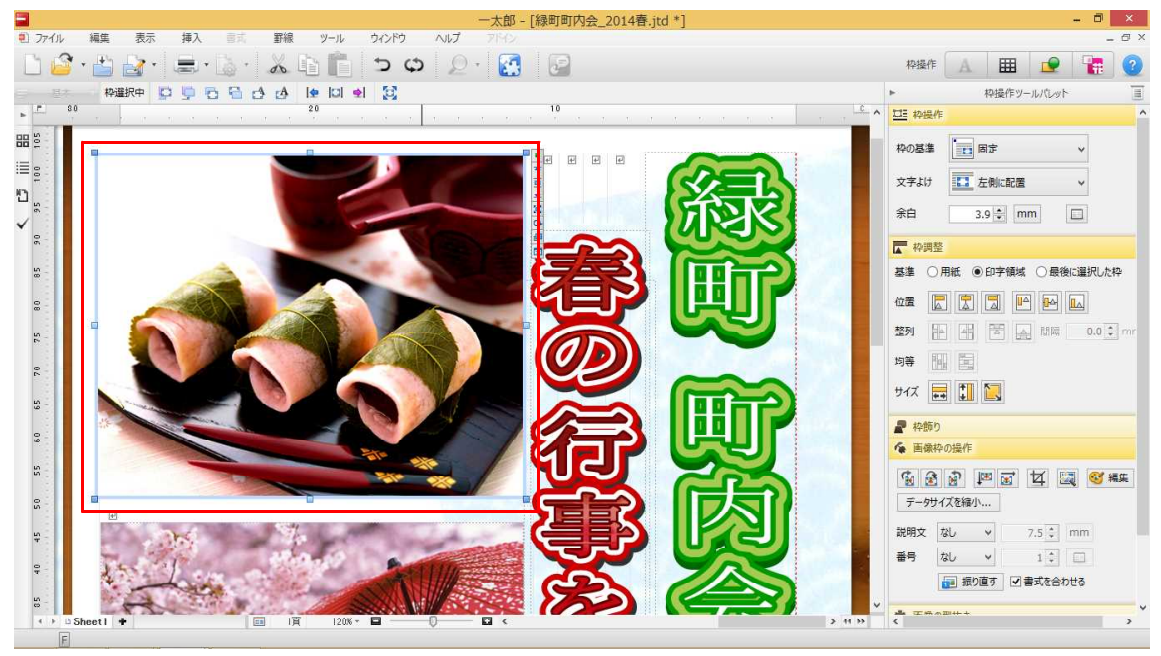